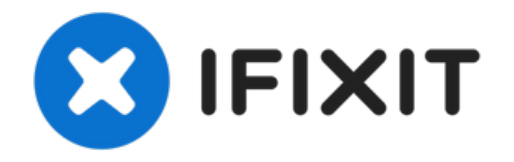

# Remplacement de la caméra avant et de la nappe du capteur de l'iPhone 6

Utilisez ce tutoriel pour remplacer la caméra a...

Rédigé par: Sam Goldheart

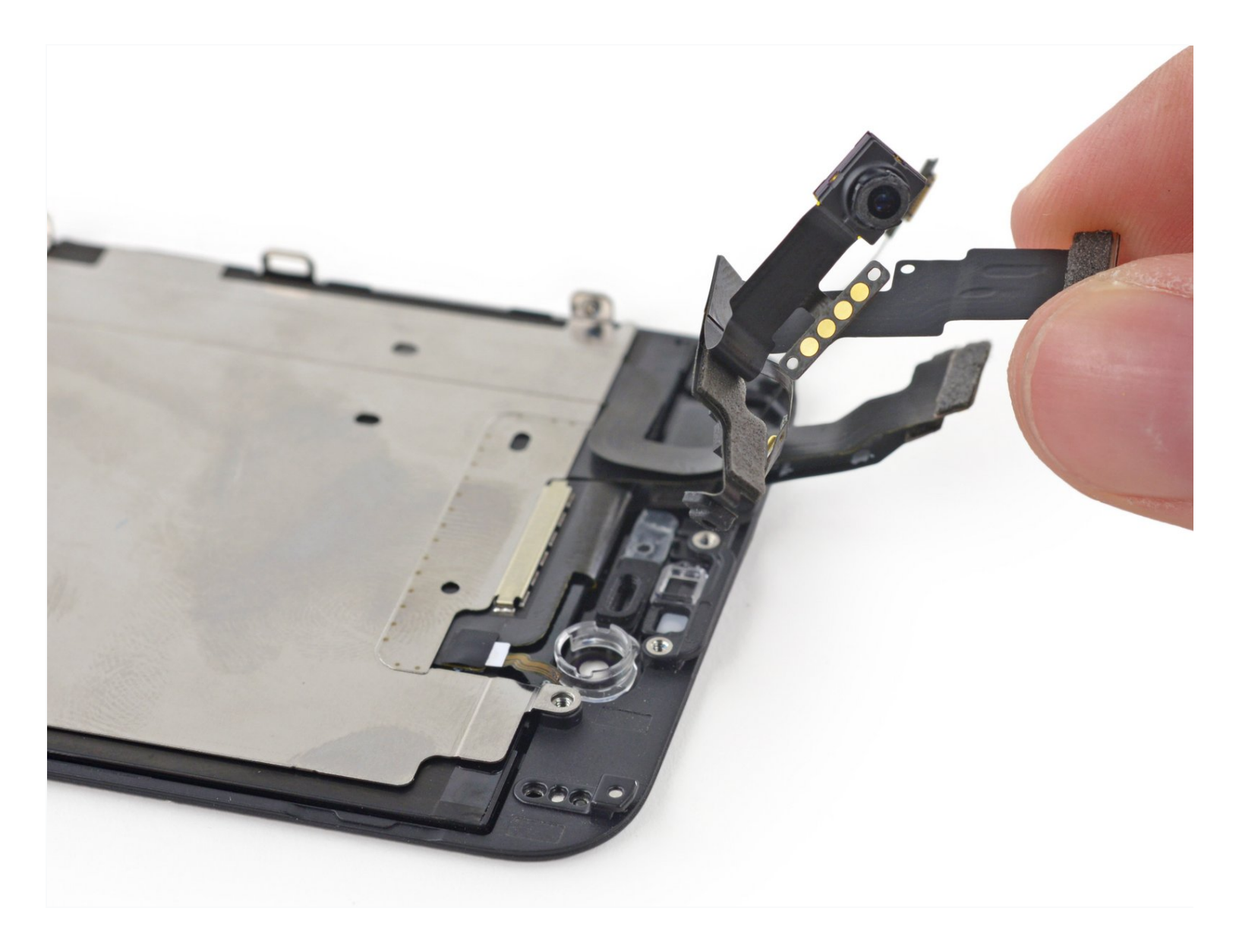

## INTRODUCTION

Utilisez ce tutoriel pour remplacer la caméra avant et la nappe de capteur, ce qui comprend la caméra avant, le microphone et d'autres capteurs.

Remarque : dans ce tutoriel, le haut-parleur interne est enlevé, veillez à le garder et le transférer à votre nappe de rechange lors du ré-assemblage.

#### Vous pouvez aussi utiliser ce tutoriel pour remplacer les pièces suivantes :

- Support du haut-parleur interne
- Cache de la nappe d'écran

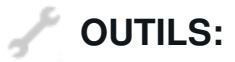

Anti-Clamp (1) P2 Pentalobe Screwdriver iPhone (1) Phillips #000 Screwdriver (1) iFixit Opening Tool (1) Suction Handle (1) Tweezers (1) Spudger (1)

## DIÈCES:

iPhone 6 Front Camera and Sensor Cable (1)
iPhone 6 Front Panel Assembly Cable Bracket (1)
iPhone 6 Earpiece Speaker Bracket (1)
iPhone 5 to 6s Plus Front Camera Gasket Pads (1)

#### Étape 1 — Vis Pentalobe

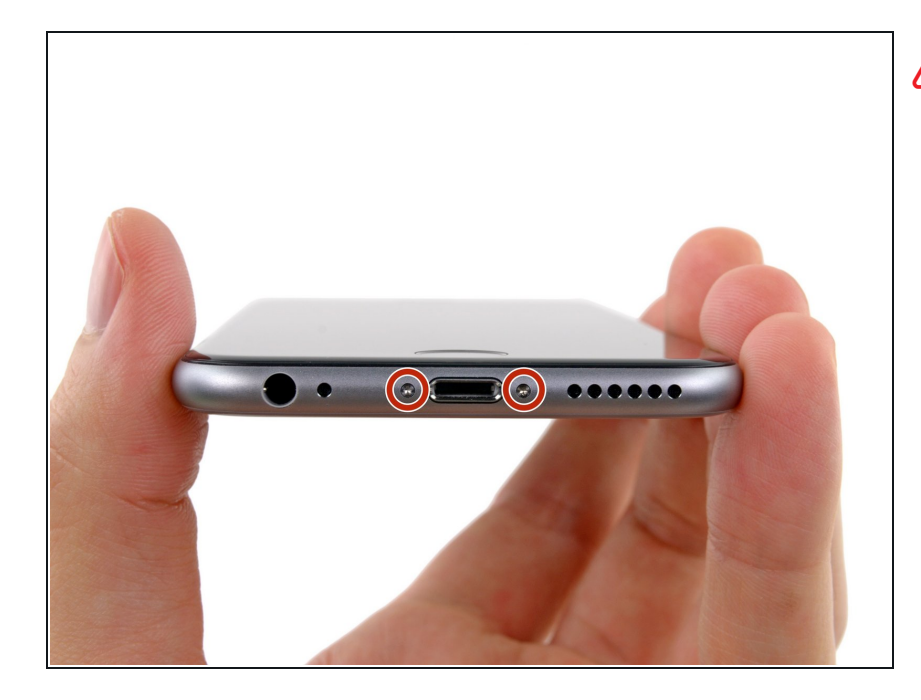

Avant de désassembler votre iPhone, déchargez la batterie en dessous de 25%. Une batterie lithium ion chargée peut s'enflammer et/ou exploser si elle est percée accidentellement.

- Éteignez votre iPhone avant de commencer la réparation.
- Retirez les deux vis Pentalobe P2 de 3,6 mm de long, situées de part et d'autre du connecteur Lightning.

#### Étape 2 — Instructions pour Anti-Clamp

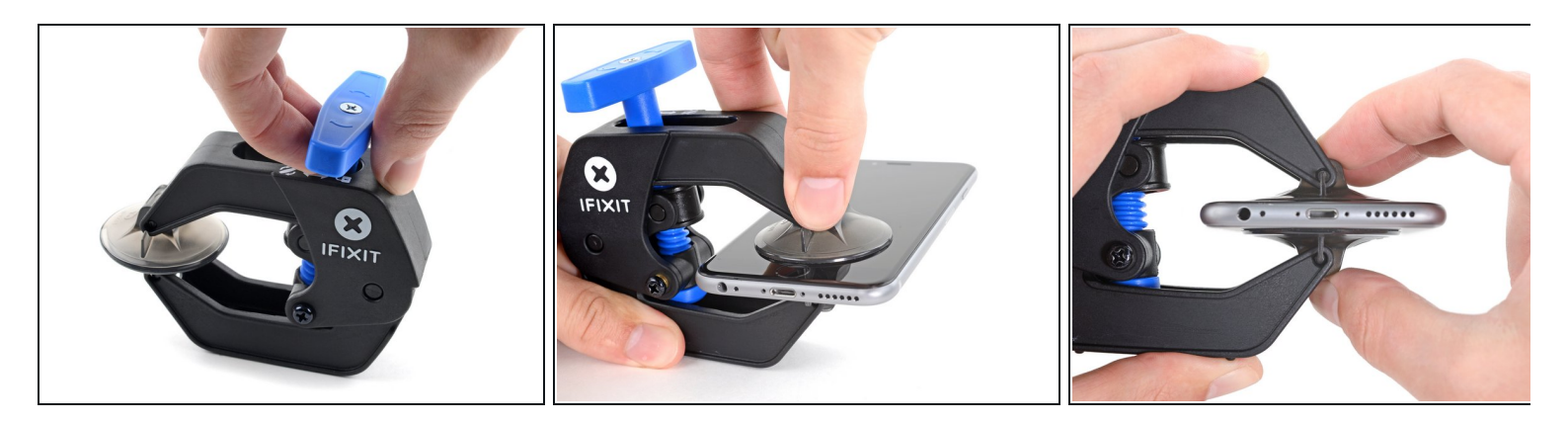

(i) Les deux étapes suivantes montrent comment utiliser l'Anti-Clamp, un outil conçu pour faciliter la procédure d'ouverture. Si vous n'utilisez pas l'Anti-Clamp, sautez ces deux étapes pour une autre méthode.

Pour des instructions complètes sur l'utilisation de l'Anti-Clamp, suivez ce tutoriel.

- Tirez la poignée bleue vers l'arrière pour débloquer les bras de l'Anti-Clamp.
- Insérez le côté droit ou gauche de votre iPhone entre les bras.
- Positionnez les ventouses en bas de l'iPhone : une sur le dessus juste au-dessus du bouton home, l'autre sur le dessous.
- Appuyez sur les ventouses pour écarter à l'endroit désiré.
  - *i* Si vous trouvez que la surface de votre appareil est trop glissante pour que l'Anti-Clamp y adhère, vous pouvez utiliser <u>du ruban adhésif</u> pour obtenir une surface mieux adhérente.

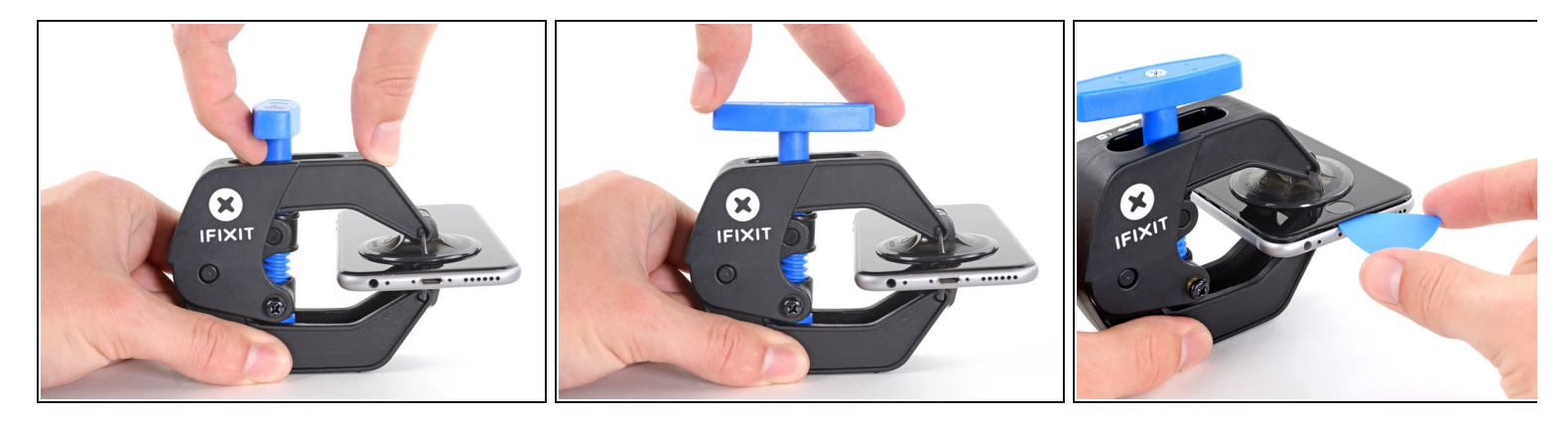

- Tirez la poignée bleue vers l'avant (loin de la charnière) pour verrouiller les bras.
- Tournez la poignée de 360 degrés dans le sens horaire ou jusqu'à ce que les ventouses commencent à s'étirer.
- (*i*) Assurez-vous que les ventouses <u>restent alignées entre elles</u>. Si elles commencent à se désaligner en glissant, relâchez un peu la tension sur les ventouses et réalignez les bras.
- Insérez un médiator en dessous de l'écran lorsque l'Anti-Clamp a créé un espace suffisamment grand.
- (i) Si l'Anti-Clamp ne crée pas d'espace suffisant, tournez la poignée d'un quart de tout supplémentaire dans le sens horaire.
- Ne tournez pas la poignée plus d'un quart de tour à la fois et attendez quelques secondes entre chaque quart de tour. Laissez l'Anti-Clamp et le temps faire le travail pour vous.
- Sautez les trois prochaines étapes.

## Étape 4 — Procédure d'ouverture manuelle

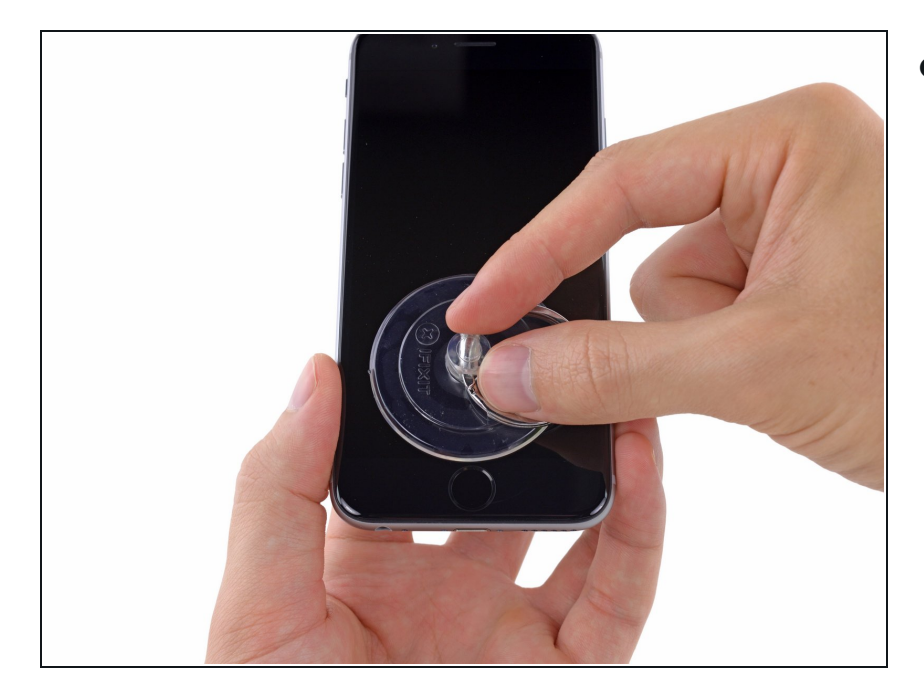

- Si vous ne disposez pas d'iSclack, utilisez une ventouse pour soulever la vitre :
  - Appliquez la ventouse sur l'écran, juste au-dessus du bouton home.
  - Assurez-vous que la ventouse adhère bien.
  - (i) Si votre écran est très fissuré, <u>le</u> recouvrir d'une couche de ruban adhésif transparent peut aider la ventouse à adhérer. Il est également possible d'utiliser un ruban adhésif très résistant à la place de la ventouse. Si tout le reste échoue, vous pouvez coller la ventouse sur l'écran cassé.

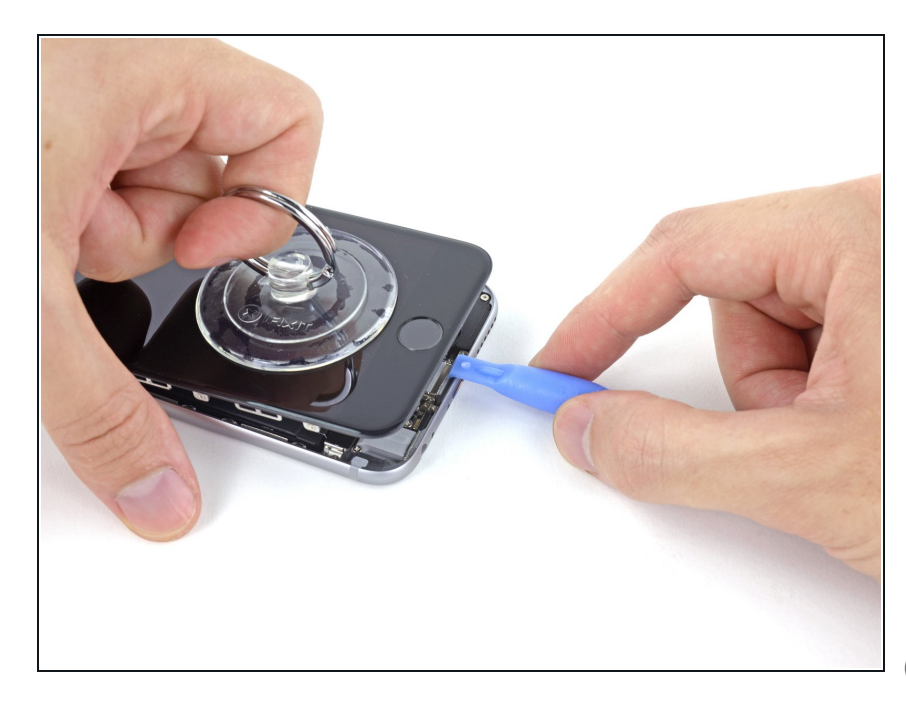

- Tout en tenant l'iPhone, tirez sur la ventouse pour séparer légèrement l'écran du boîtier arrière.
  - Prenez votre temps et tirez de façon ferme et continue. L'écran tient beaucoup mieux que la plupart des composants.
- Utilisez un outil en plastique, commencez à pousser le boîtier délicatement vers le bas tout en tirant sur la ventouse vers le haut.
- (i) Il y a plusieurs clips qui attachent l'écran au boîtier, il vous faudra probablement utiliser et la ventouse et l'outil en plastique pour libérer l'écran.

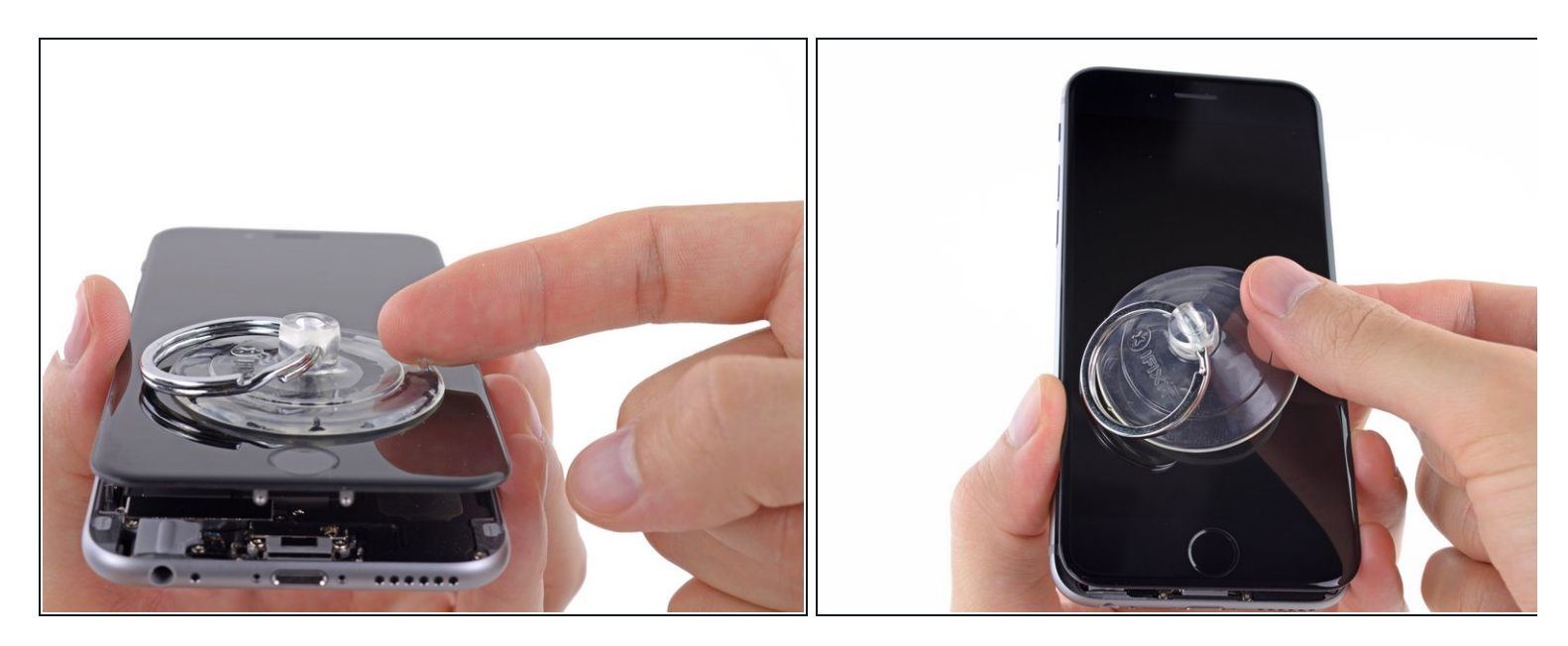

- Tirez sur le bouton en plastique pour relâcher la pression interne de la ventouse.
- Décrochez la ventouse de l'écran.

#### Étape 7 — Ouverture du téléphone

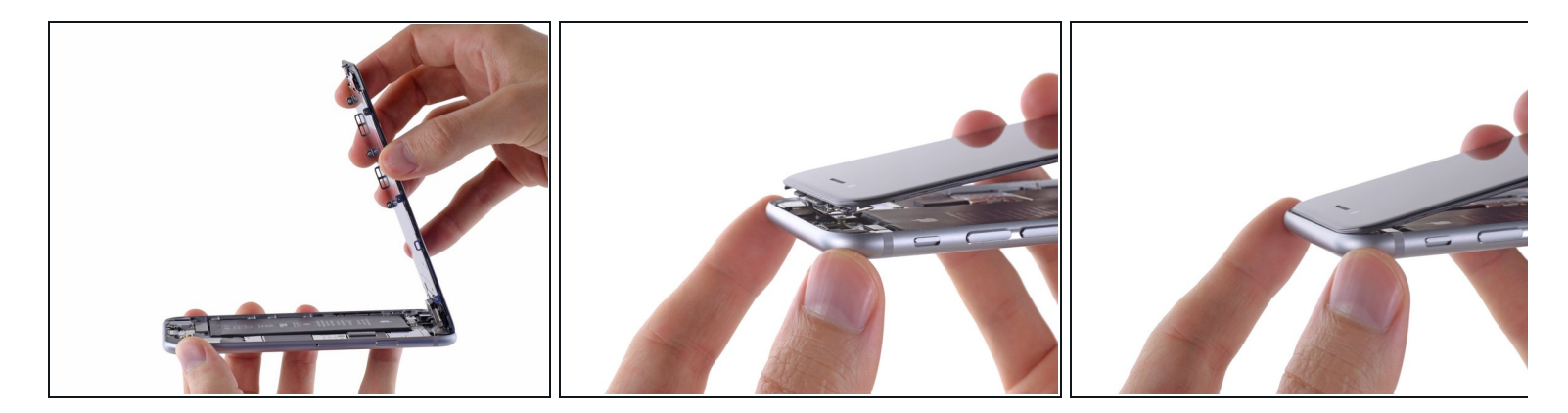

- Ouvrez l'iPhone en soulevant la partie de l'écran avec le bouton home tout en utilisant la partie supérieure du téléphone pour faire charnière.
  - (i) Le long du bord supérieur de l'écran, plusieurs clips créent une charnière partielle.
  - Lors du remontage, alignez les clips correctement sous le bord supérieur du boîtier. Puis insérez l'écran jusqu'à ce que son bord supérieur soit au même niveau que celui du boîtier.

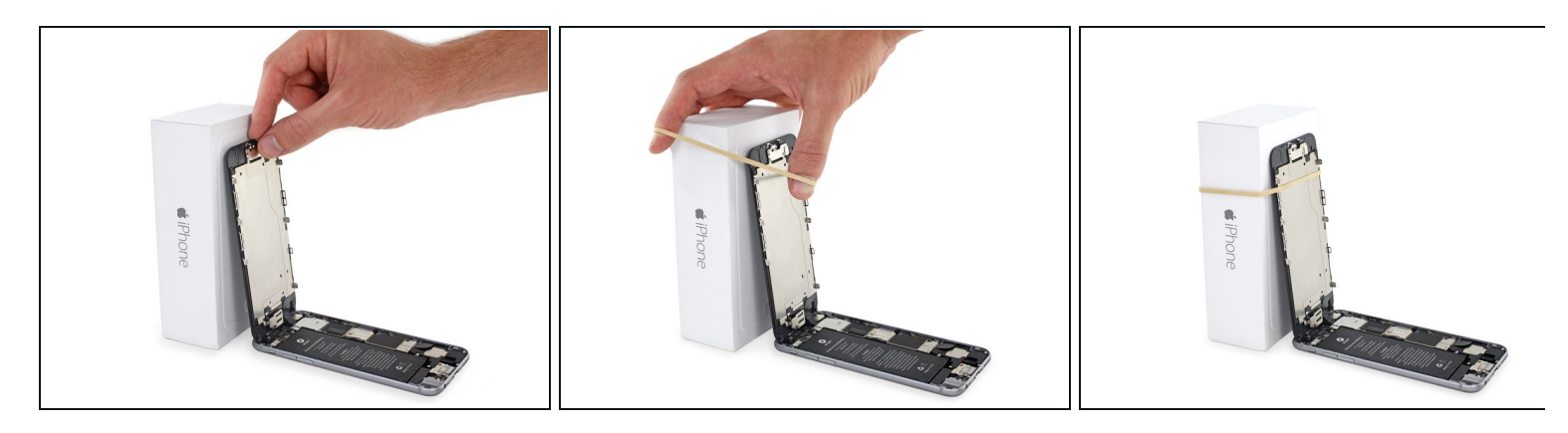

- Ouvrez l'écran à un angle de 90° par rapport au boîtier et calez-le contre un support pendant que vous travaillez.
  - (i) A la rigueur, une canette fermée peut vous dépanner.
- Rajoutez un élastique pour bien maintenir l'écran lorsque vous travaillez. Ceci évite de forcer inutilement sur les nappes.

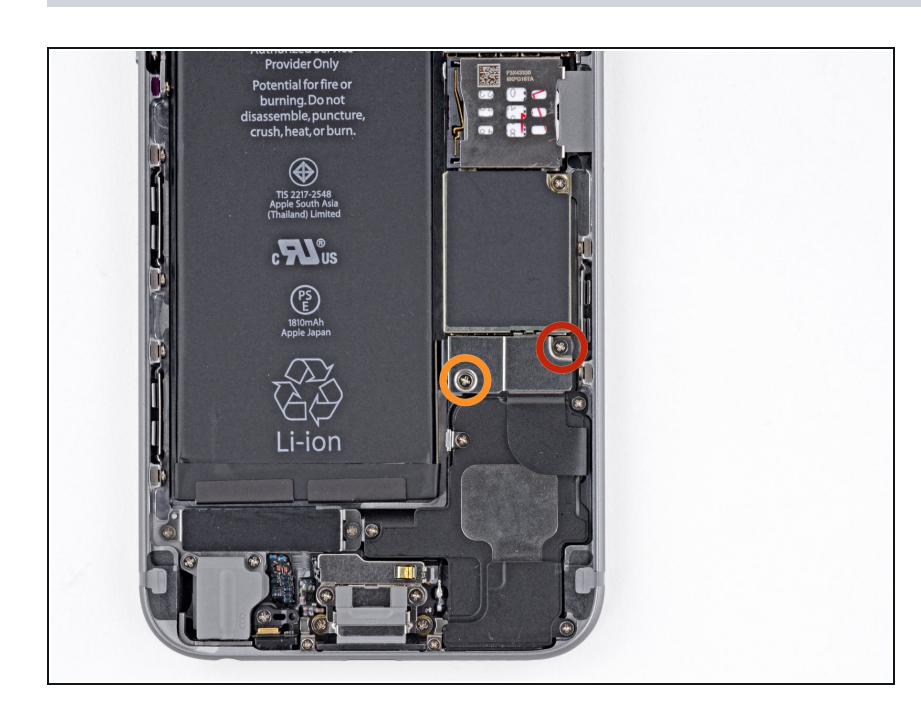

#### Étape 9 — Retrait des vis du cache du connecteur de la batterie

- Retirez les vis cruciformes suivantes du cache de connecteur de la batterie :
  - Une vis de 2,2 mm
  - Une vis de 3,2 mm
  - Lors de la réparation, <u>notez bien</u>
     <u>l'emplacement de chaque vis</u> et assurez-vous qu'elles soient remises exactement au même emplacement pour éviter d'endommager votre téléphone.

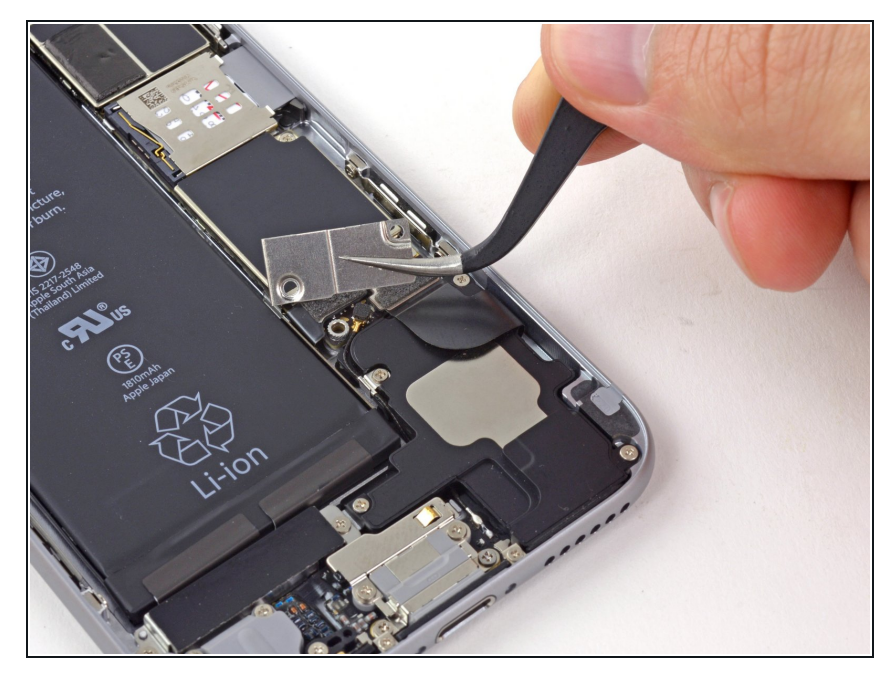

• Retirez le cache métallique du connecteur de batterie de l'iPhone.

## Étape 11 — Déconnexion du connecteur de la batterie

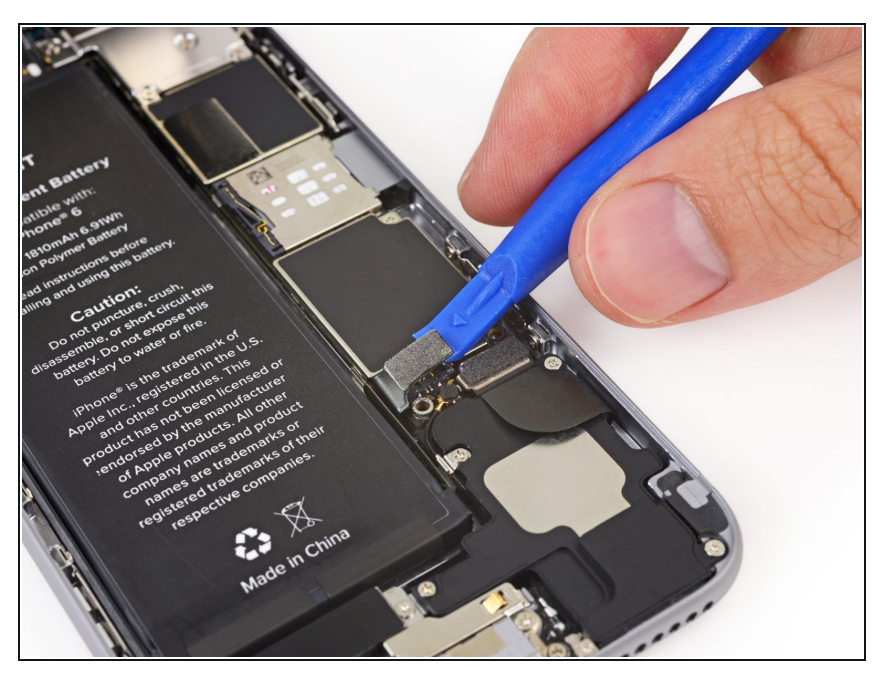

- A l'aide d'un outil en plastique, faites délicatement levier sur le connecteur de batterie pour le soulever de son emplacement sur la carte mère.
- Veillez à ne faire levier que sur le connecteur de batterie et non pas sur sa prise sur la carte mère. Si vous faites levier sur la prise, vous risquez de casser le connecteur entier.

#### Étape 12 — Retrait des vis du cache de la nappe d'écran

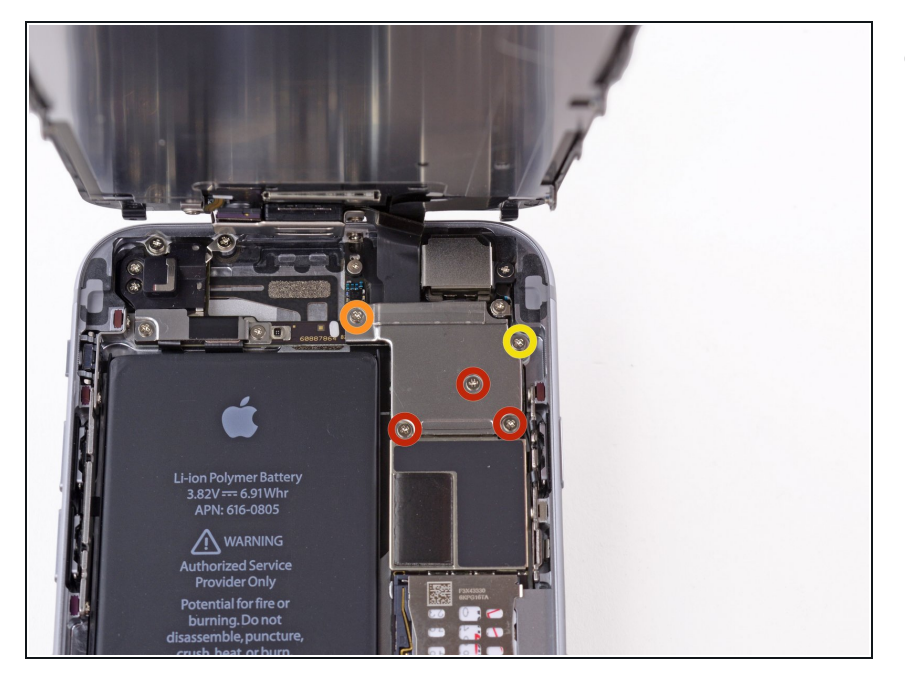

- Retirez les cinq vis cruciformes suivantes qui maintiennent le cache de la nappe d'écran :
  - Trois vis de 1,2 mm
  - Une vis de 1,7 mm
  - Une vis de 3,1 mm
  - Si ces vis sont placées au mauvais endroit lorsque vous remontez votre appareil, vous risquez de causer des dommages irréversibles à la carte mère de votre iPhone.

## Étape 13

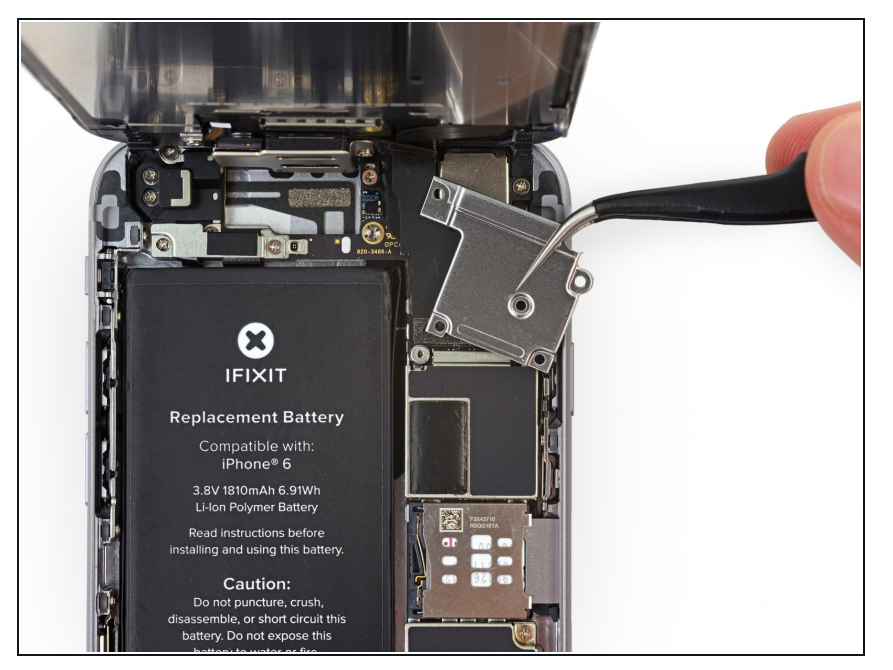

 Retirez le cache de la nappe d'écran.

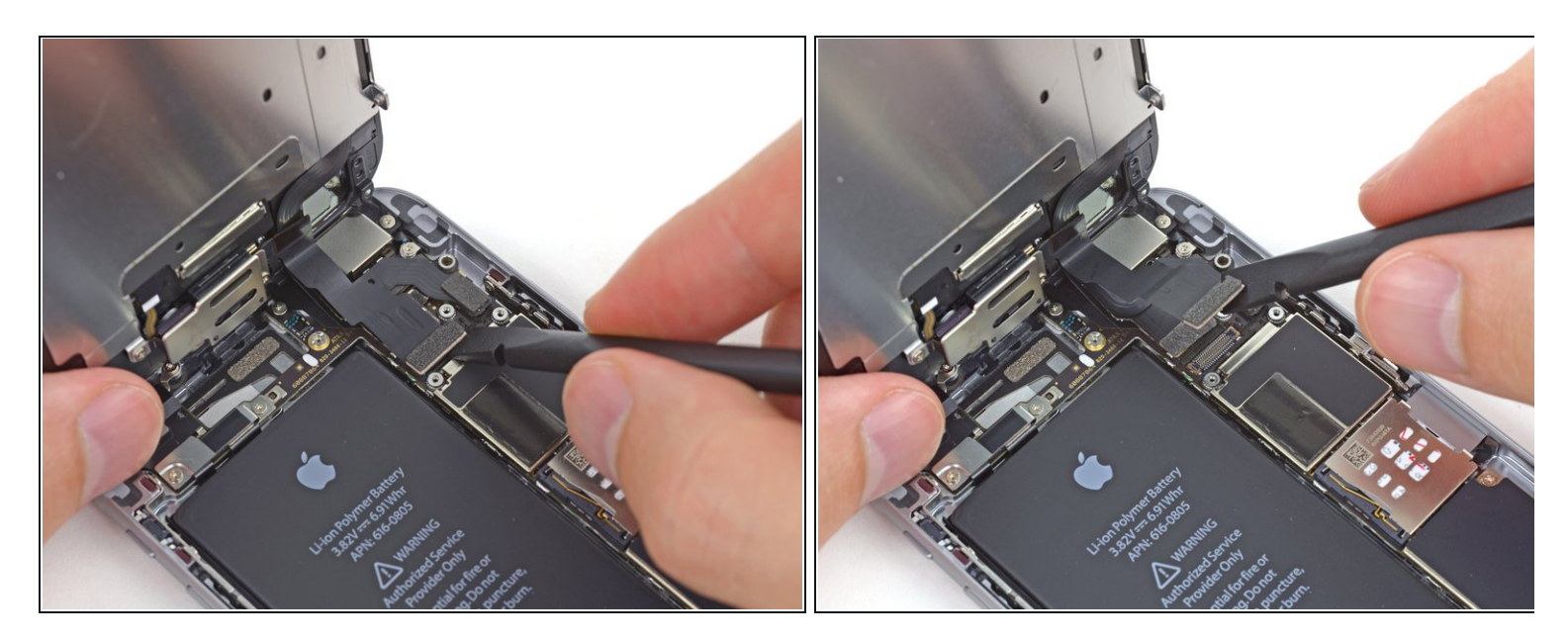

Lors des quatre étapes suivantes, veillez à ne faire levier **que** sur les nappes des connecteurs, et non pas sur leurs prises sur la carte mère.

 À l'aide de l'extrémité plate d'une spatule (spudger) ou d'un ongle, déconnectez le connecteur de la caméra frontale et le connecteur de la nappe du capteur.

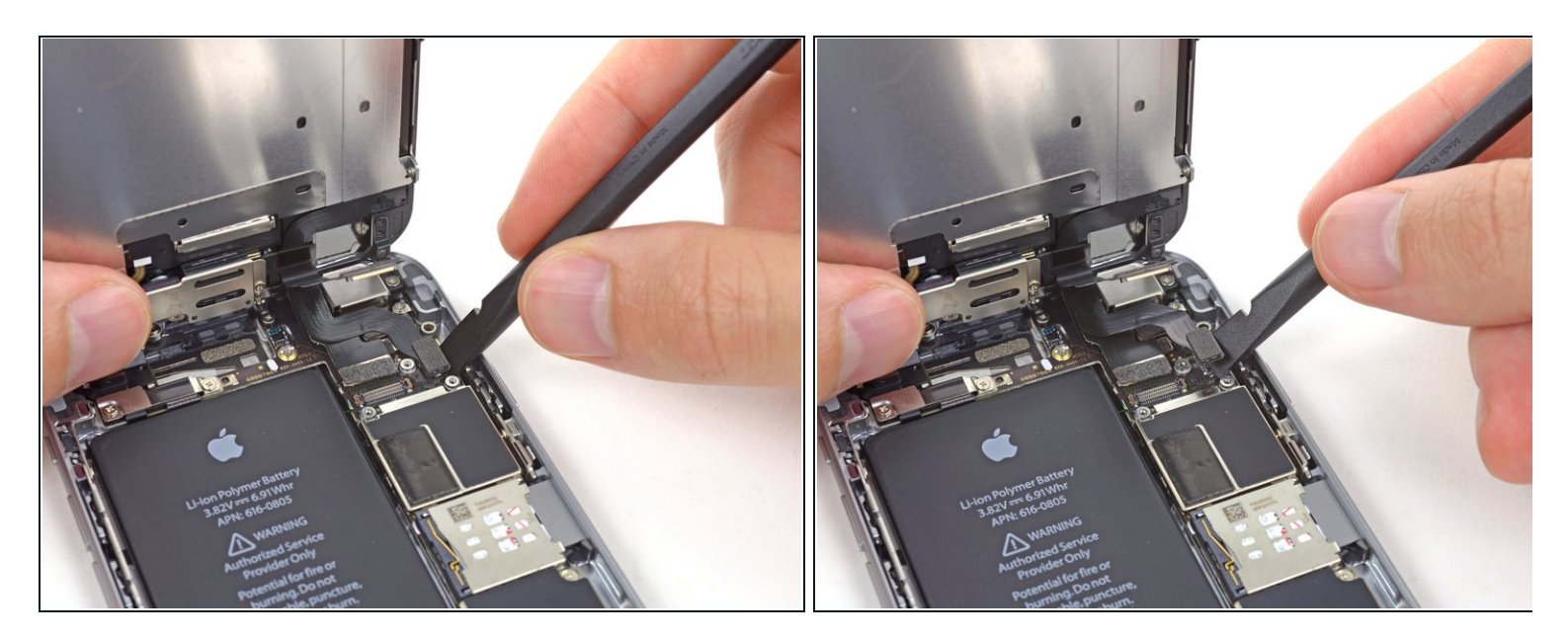

 Utilisez l'extrémité plate d'une spatule ou un ongle pour déconnecter le connecteur de la nappe du bouton home.

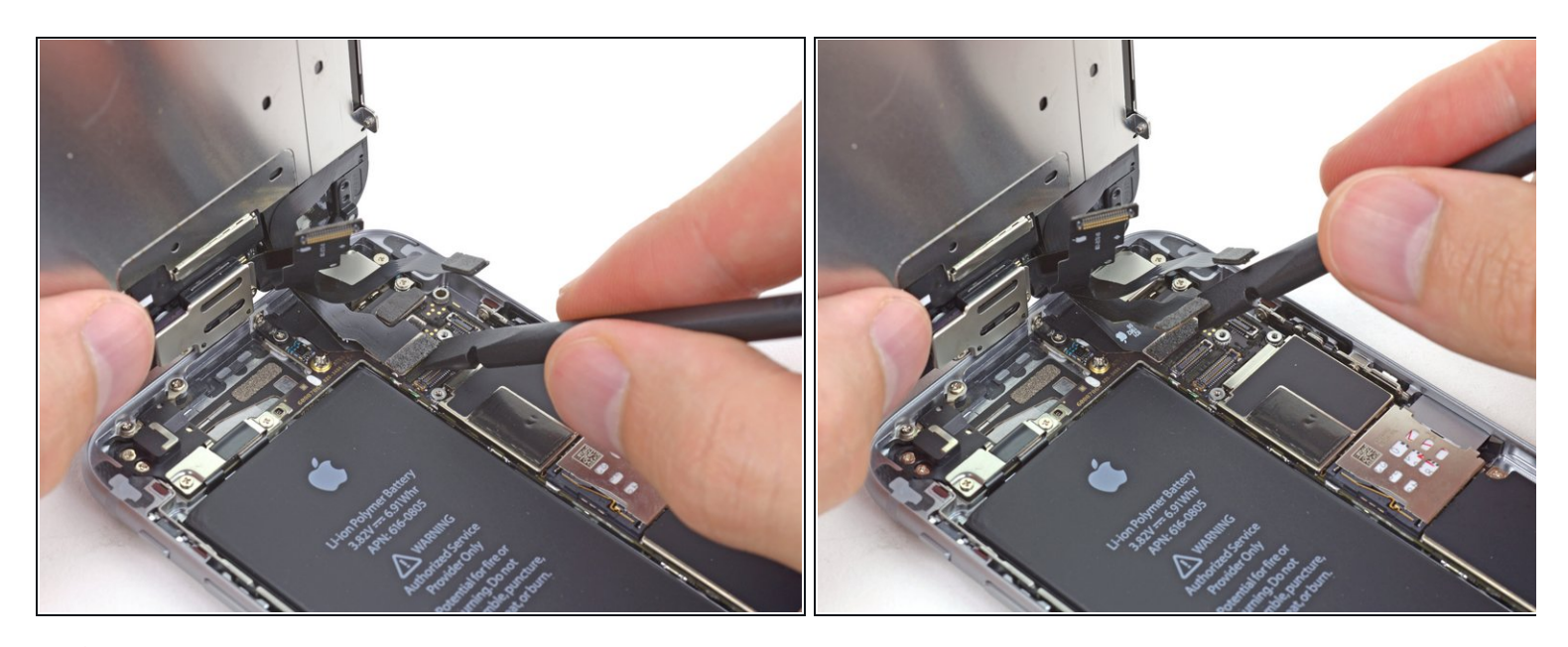

À cette étape, assurez-vous que la batterie est déconnectée avant de déconnecter ou de reconnecter la nappe.

- Utilisez l'extrémité plate d'une spatule ou un ongle pour déconnecter le connecteur de la nappe des données de l'écran.
- Lors du remontage de votre téléphone, la nappe des donnés de l'écran peut se défaire du connecteur. Les conséquences peuvent être des lignes blanches ou un écran noir lorsque vous rallumez votre téléphone. Si c'est le cas, reconnectez simplement la nappe et débranchez et rebranchez votre téléphone. La meilleure façon de le faire est de <u>déconnecter</u> et reconnecter le connecteur de la batterie.

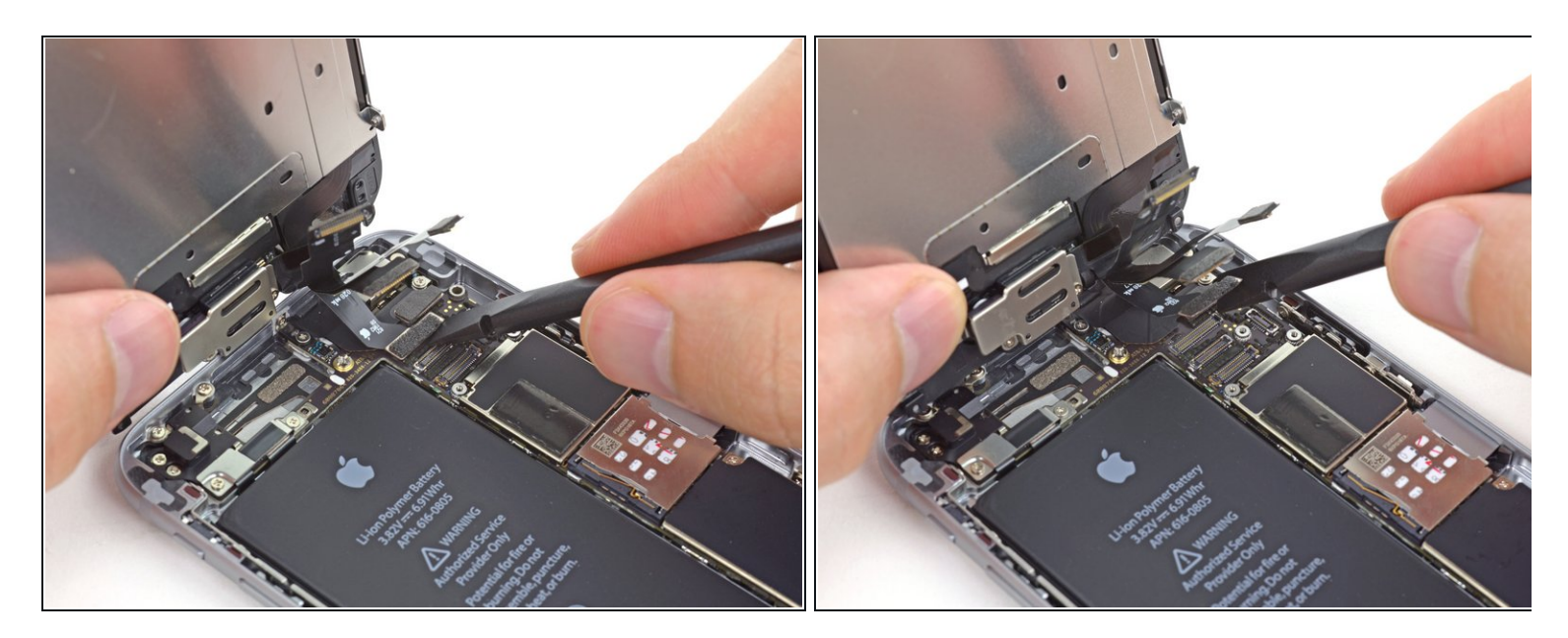

- Utilisez l'extrémité plate de la spatule pour déconnecter la nappe de la vitre tactile.
- Lorsque vous reconnectez la nappe de l'écran, **n'appuyez pas au milieu du connecteur**. Appuyez d'abord sur un des côtés du connecteur, puis sur l'autre. Si vous appuyez au milieu, vous risquez de plier le connecteur et d'endommager l'écran.

#### Étape 18 — Séparation de l'écran et du boîtier arrière

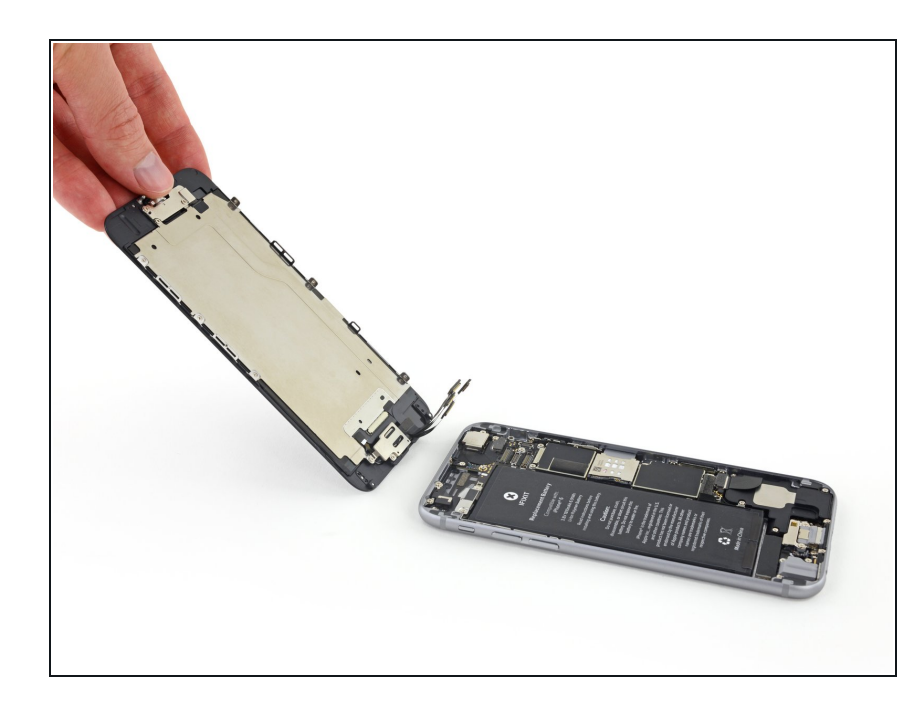

• Détachez l'écran du boitier arrière.

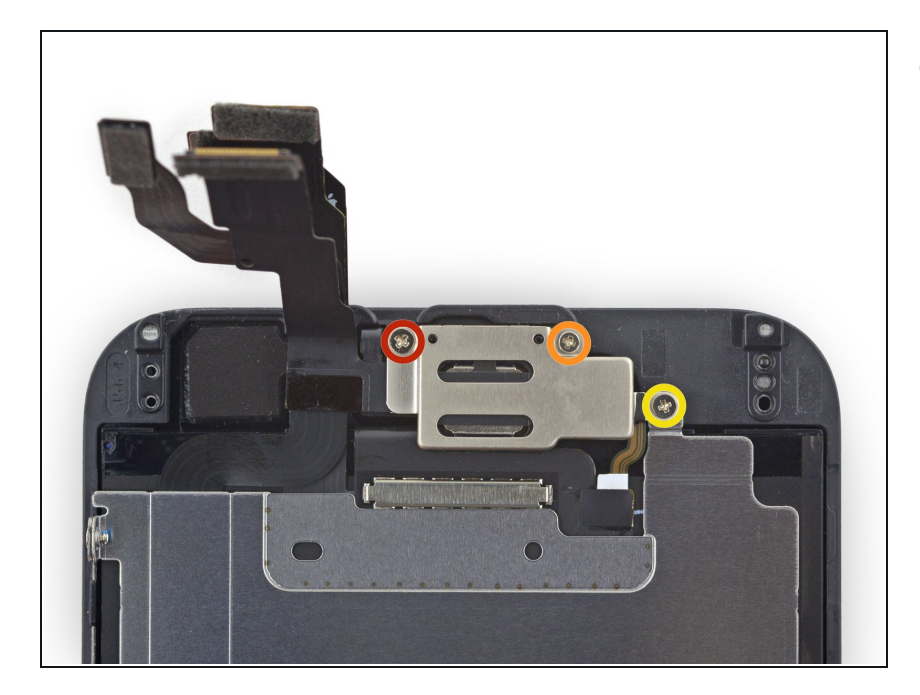

- Enlevez du cache de haut-parleur interne/de la caméra avant les vis cruciformes #00 suivantes :
  - Une vis de 2,3 mm
  - Une vis de 3,0 mm
  - Une vis de 2,2 mm

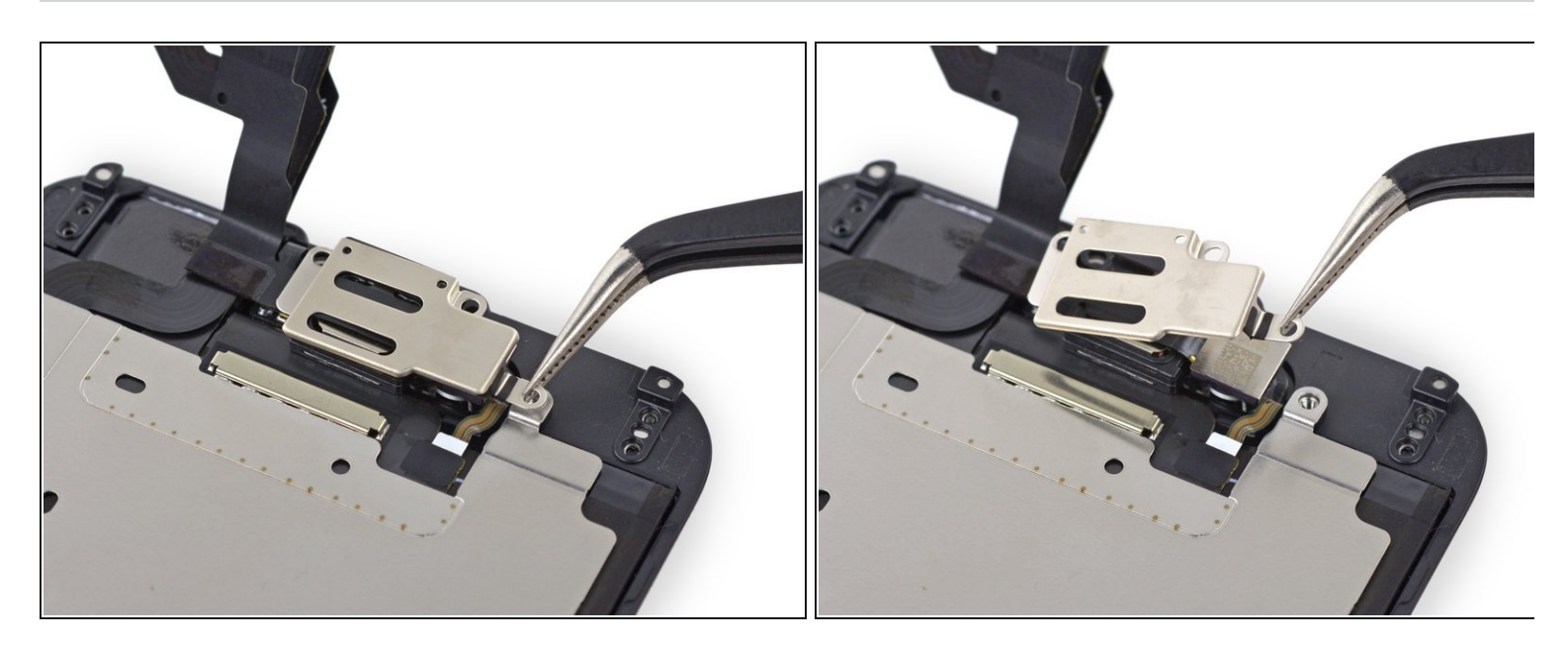

• Retirez du panneau frontal le cache du haut-parleur interne/de la caméra avant.

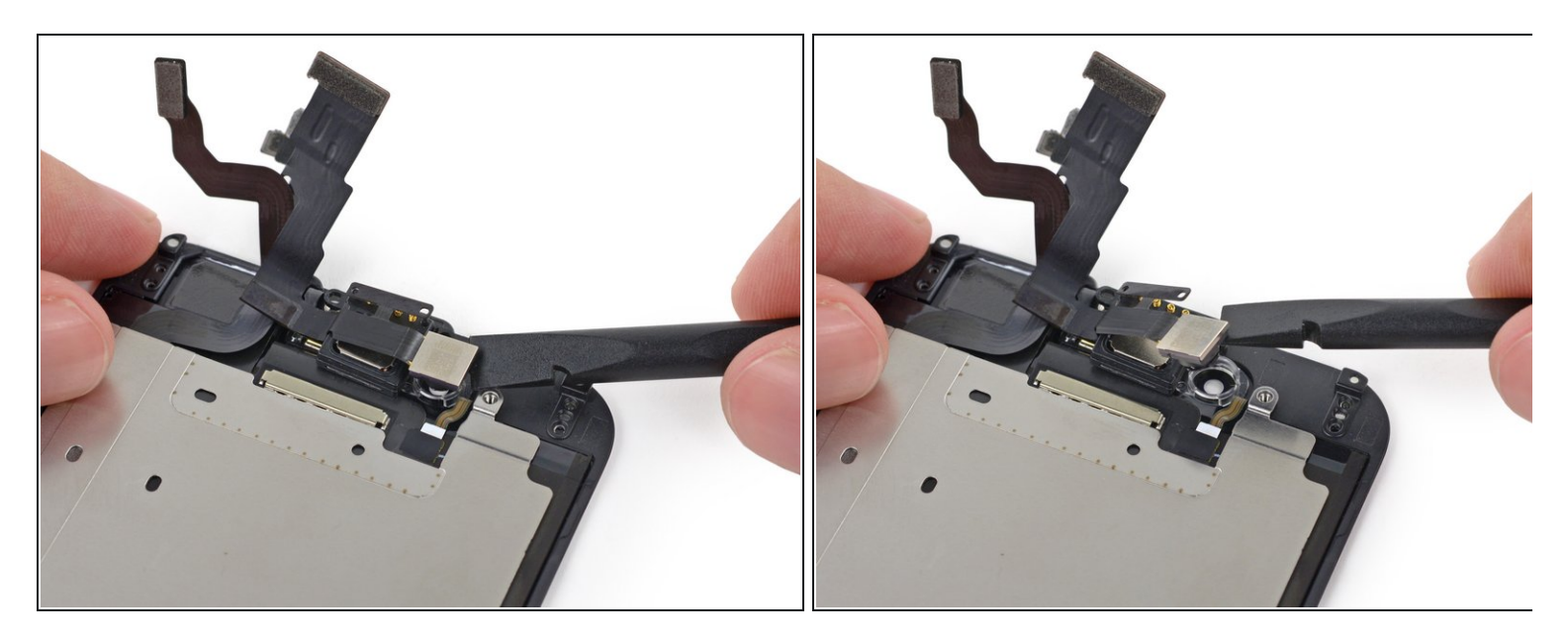

• Soulevez la caméra avant de son emplacement dans l'écran.

## Étape 22

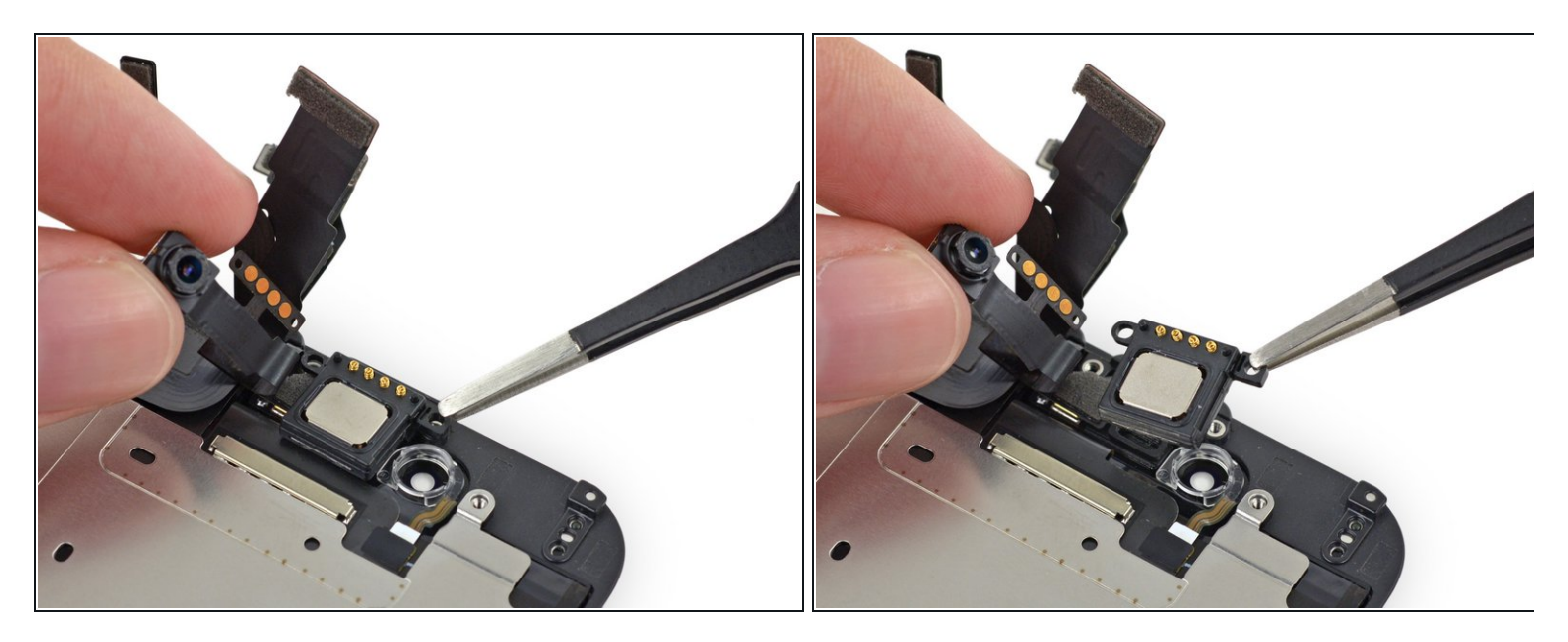

• Tout en écartant la caméra avant, enlevez le haut-parleur interne de l'écran.

Faites très attention à ne pas toucher les contacts sur le haut-parleur interne ou la nappe, le sébum peut les endommager et interrompre la connexion. Si vous les touchez par erreur, nettoyez-les avec un peu d'alcool isopropylique et laissez-les sécher quelques instants à l'air libre.

#### Étape 23 — Caméra avant et nappe du capteur

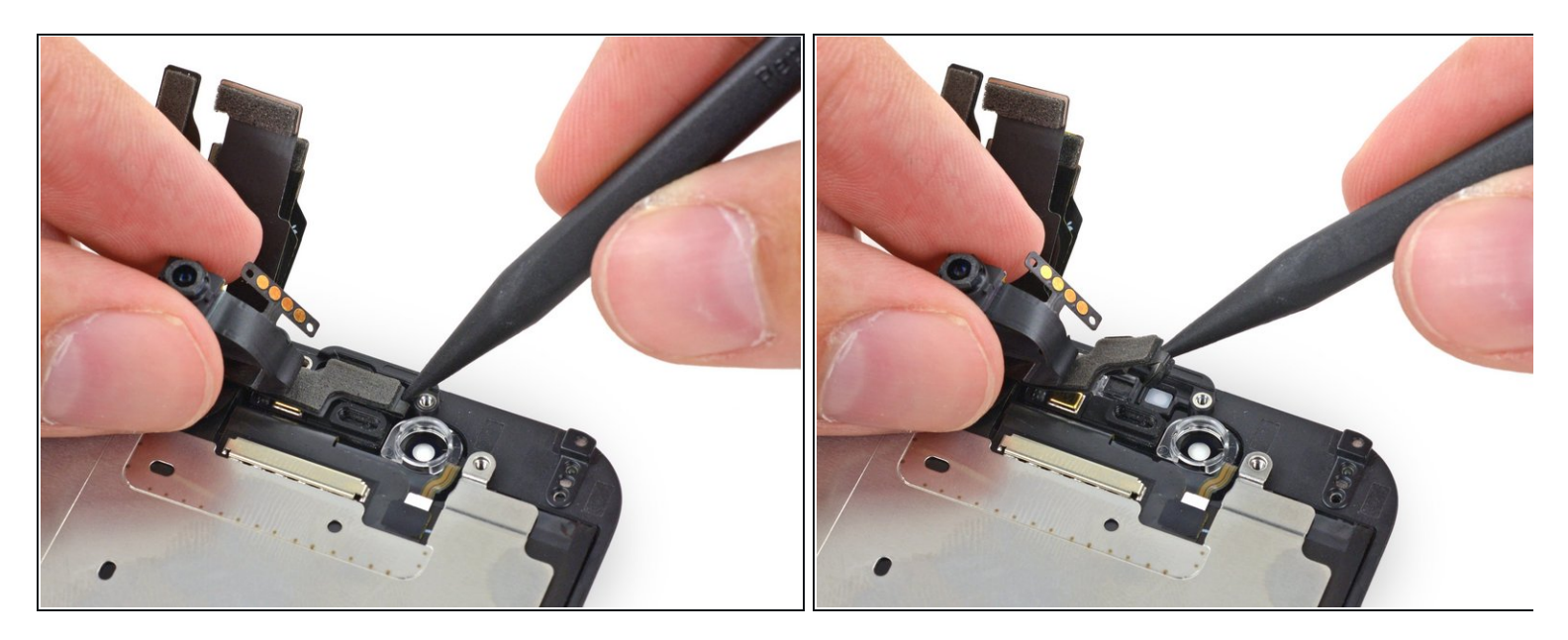

• Tout en écartant la caméra avant, utilisez la pointe d'une spatule pour pousser le capteur de luminosité ambiante en dehors de son emplacement dans l'écran.

## Étape 24

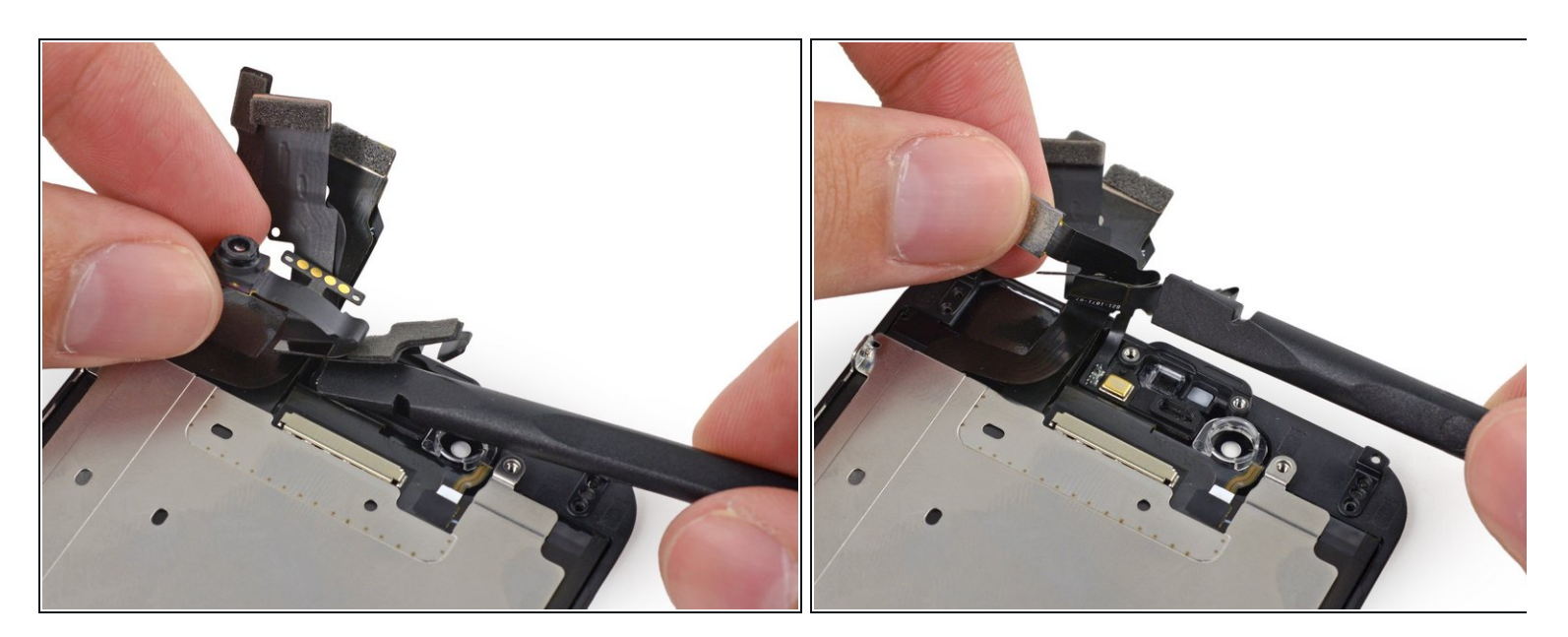

 Repliez la caméra avant et la nappe de capteur vers le haut pour pouvoir accéder au microphone.

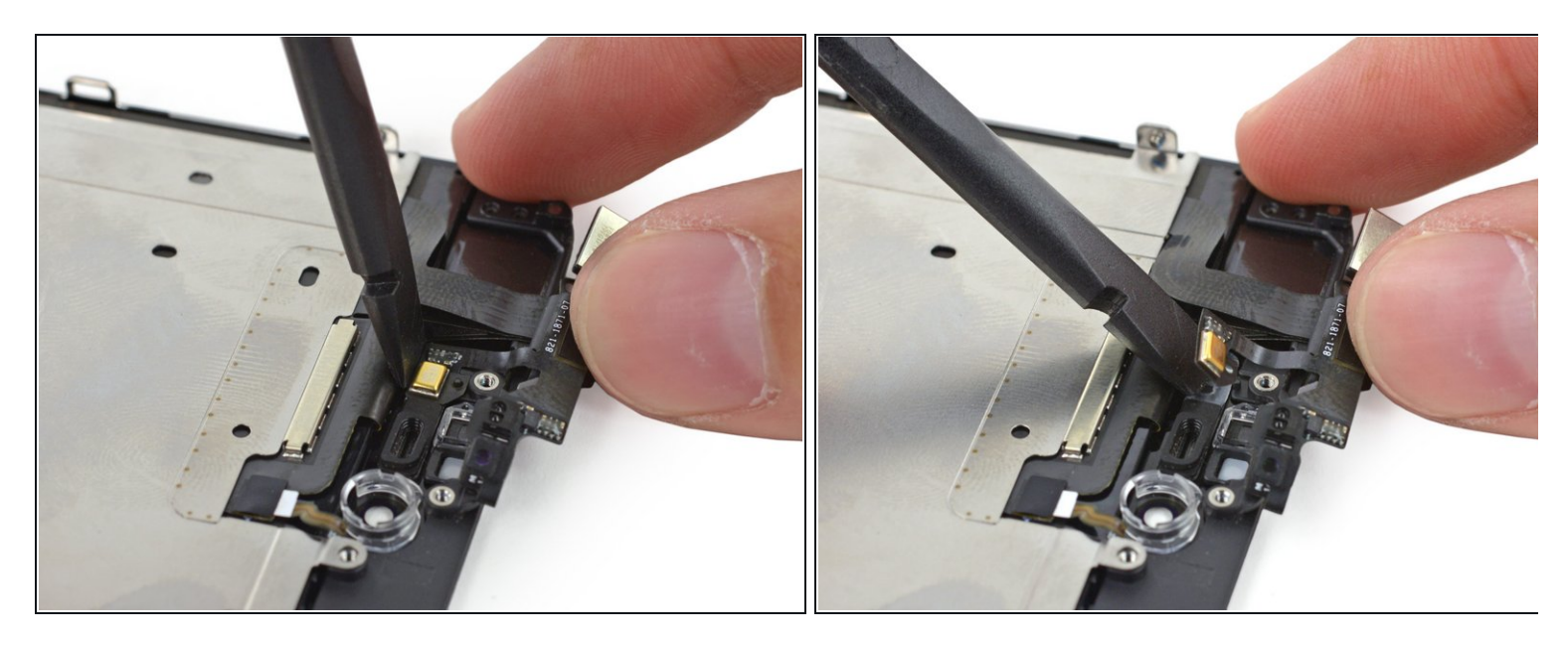

 Détachez délicatement la partie microphone de la nappe de la bande adhésive qui la maintient à l'écran.

## Étape 26

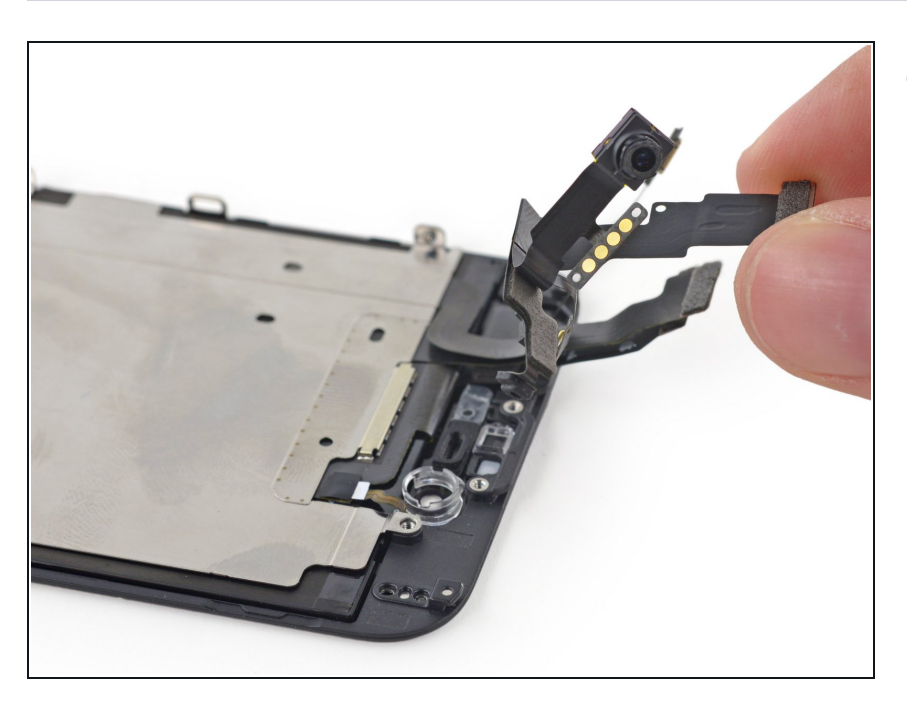

 Retirez la caméra avant et la nappe de capteur de l'écran.

Pour remonter votre appareil suivez les étapes dans l'ordre inverse.